#### How to Sign up for a Yoga Membership on yoga.kittyflewelling.com

Hi! I am so excited that you want to join us in our yoga community. Here are some step-by-step instructions on how to sign-up for a yoga membership. If you have any questions or issues after following these instructions, please email me at kitty@kittyflewelling.com.

#### 1. Choose a membership

If you have not already done so, please select the membership that you'd like to join. You can review and select a membership here.

#### 2. Choose a payment plan

For each membership there is a monthly and annual payment option. The first month has a discounted offer and then is billed at full price for the remaining months. The annual option has a discount (\$100 off) compared to the monthly plan.

monthly

#### Click on which payment plan you'd like to sign-up for.

Ready to join us? We are so excited!

### \$80/month (First Month \$50!) or \$860 annually (\$100 annual discount)

- Live classes you can join weekly via ZOOM
- Access to on-demand video library (includes all videos from every membership!)
- Access to additional yoga, meditation and awareness workshops
- Kitty Chats- Regular LIVE coaching calls with Kitty about whatever you want to talk about
- Private Facebook group
- Flexible Cancelation Policy
- LIVE Self-Care 101 classes and recordings

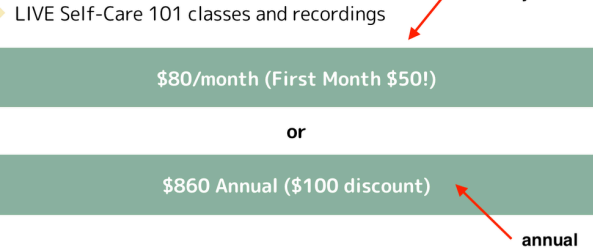

#### 3. Time to sign up! First let's get your login info set-up and then we'll pay.

Enter in your first, last name.

Your username and email address.

• You will use this to sign-in to the membership in the future, so don't forget it!

Your password.

• You will use this password to sign-in to the membership in the future, so don't forget it! If you do forget your password, there will be an option to reset your password.

|                                                                                                    | Terms: 1 month for \$50 then \$80 / month        |
|----------------------------------------------------------------------------------------------------|--------------------------------------------------|
|                                                                                                    | First Name:                                      |
|                                                                                                    | Kitty                                            |
|                                                                                                    | Last Name:                                       |
|                                                                                                    | Flewelling                                       |
| this is the<br>username and<br>email that you<br>will use<br>to sign-in to the<br>membership in<br>the future | Username:*                                       |
|                                                                                                    | kitty                                            |
|                                                                                                    | Email:*                                          |
|                                                                                                    | kitty@kittyflewelling.com                        |
|                                                                                                    | Password:*                                       |
|                                                                                                    |                                                  |
| This is the password<br>you will use to sign-in                                                               | Password Confirmation:*                          |
| in the future                                                                                                 | •••••                                            |
|                                                                                                    | Have a coupon?                                   |
|                                                                                                    | ✓ I have read and agree to the Terms Of Service* |
|                                                                                                    | SIGN UP                                          |

If you have a coupon code, click "Have a coupon?" and enter the code. Check the "Terms of Service" box. Read the <u>Terms of Service</u> here

#### 4. Click "SIGN UP"

You have now successfully created an account on my website but you have NOT paid for a membership yet. That comes next.

#### 5. Pay on PayPal

When you click SIGN UP you will be redirected to PayPal for payment.

#### KITTYFLEWELLING.COM

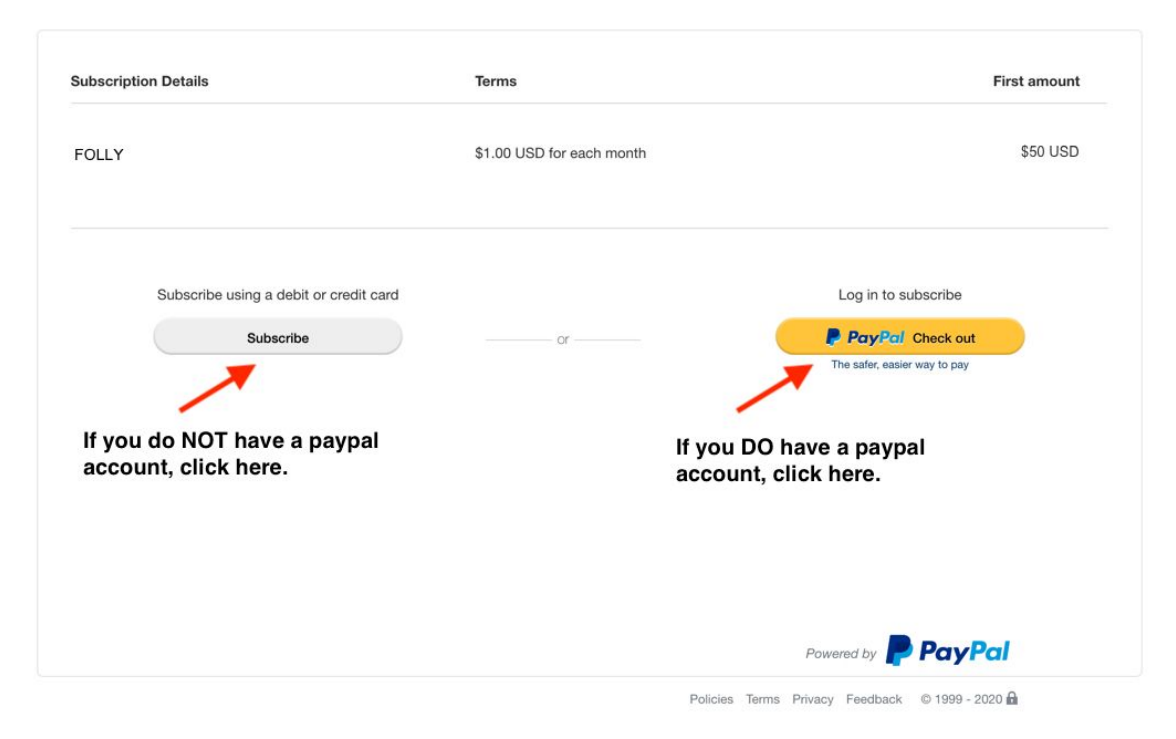

#### Do you have a PayPal account?

Yes! Awesome. Click the yellow "PayPal Check Out" button on the right and sign in to your account to process the payment. Scroll down for next steps "If you DO have a PayPal account"

No! No worries. Click the gray "Subscribe" button on the left to enter in your debit or credit card information. See steps directly below for "If you DON'T have a PayPal account"

#### If you DON'T have a PayPal account

Click the gray "Subscribe" button on the left to enter in your debit or credit card information.

You will then be prompted to enter in your debit or credit card information. This is the debit or credit card that will be used for recurring payments.

#### KITTYFLEWELLING.COM

| Ve don't share your fin         | OF CRECIT CARC<br>ancial details with the merchant. |                                                                     |
|---------------------------------|-----------------------------------------------------|---------------------------------------------------------------------|
| Country/Region<br>United States | ~                                                   | PayPal is the safer, easie<br>way to pay                            |
| VISA 📟                          |                                                     | No matter where you shop, we keep you financial information secure. |
| Card number                     |                                                     | Fatas is seen and it and                                            |
| Expires                         | CSC                                                 | information. PayPal is a very secure payment gateway.               |
| First name                      | Last name                                           |                                                                     |
| Phone type<br>Mobile            | <ul> <li>✓</li> <li>Phone number<br/>+1</li> </ul>  |                                                                     |
| Billing address                 |                                                     |                                                                     |
| Street address                  |                                                     |                                                                     |
| Apt., ste., bldg.               |                                                     |                                                                     |
| City                            |                                                     |                                                                     |

After entering in your debit or credit card info, you will be prompted to create a PayPal account. A PayPal account is required to process the recurring monthly or annual membership costs.

PayPal is a secure, easy way to pay for things online!

Please remember the email and password you set for your PayPal account.

| Email                                                                                                    | for your PayPal account is required to<br>A PayPal account is required to |
|----------------------------------------------------------------------------------------------------|---------------------------------------------------------------------------|
| Password                                                                                                    | process recurring payments.                                               |
| Please create my PayPal account now - I have read and agree to the<br>E-Communications Delivery Policy, which provides that PayPal is<br>an online service and that I will receive all account notices and<br>information electronically via my primary email address. I have also<br>read and agree to the User Agreement and Privacy Statement. If<br>you provide a mobile phone number, you give us permission to | Remember the email and password you've set for your PayPal account.       |
| contact you about your PayPal branded accounts using automated<br>calls or texts to: service your accounts, investigate fraud, or collect a<br>debt, but not for telemarketing. If you don't want to receive<br>automated calls or texts, you can change your preferences in your<br>account settings at any time.                                                                                                   | Agree to the terms & conditions of the PayPal account.                    |
| want to use the card I entered above for automatic payments to<br>ITTYFLEWELLING.COM. I understand that if this payment method is<br>xpired or declined, the payment method used will follow <b>PayPal Policies</b> ,<br>nd if I hold a balance with PayPal, that balance will be used first to<br>omplete my payment. I can change my payment method or cancel this<br>uthorization at any time in my Settings.     |                                                                           |
| Create Account & Subscribe                                                                                                    |                                                                           |

Click "Create Account & Subscribe"

# Success! You've created a PayPal account and set up a subscription. You will now be redirected back to yoga.kittyflewelling.com.

| (ITTYFLEWELLING.COM                                                        |  |
|----------------------------------------------------------------------------|--|
| PayPal                                                                     |  |
| $\bigtriangledown$                                                         |  |
| You created a PayPal account and set<br>up a subscription                  |  |
| If you're not redirected to KITTYFLEWELLING.COM in 10 seconds, click here. |  |
| Policies Terms Privacy Feedback © 1999 - 2020 🔒                            |  |

You have successfully signed up and paid for a yoga membership with me, Kitty Flewelling!

| Kitty Flewelling Yoga & Pilates | Live Online & Recorded Classes Video Library Dashboard ~ My Account = Q                                                              |  |  |  |  |
|---------------------------------|----------------------------------------------------------------------------------------------------|--|--|--|--|
| THANK YOU                       |                                                                                                    |  |  |  |  |
|                                 | Your subscription has been set up successfully!<br>You will receive an email shortly with more information<br>about your membership! |  |  |  |  |
|                                 | Visit Folly Dashboard Visit your dashboard<br>Visit your <u>account</u> . Visit your account                                         |  |  |  |  |
|                                 | 🖒 Edit                                                                                                    |  |  |  |  |

You can now explore your member dashboard, account or video library. Join me in a class this week!

When you want to log back in go to https://yoga.kittyflewelling.com/login/

#### If you DO have a PayPal account

Click the yellow "PayPal Check Out" button on the right and sign in to your account to process the payment.

1. Enter in your email or phone number for your PayPal account

| PayPal                                                  | ₩ \$50 USD                                                                     |
|---------------------------------------------------------|--------------------------------------------------------------------------------|
| Pay with PayPal<br>Enter your email or mobile number to | Enter in your email or phone<br>number for your paypal account<br>get started. |
| Email or mobile number                                  |                                                                                |
| Forgot email?<br>Next                                   |                                                                                |
| or                                                      |                                                                                |
| Create an Account                                       |                                                                                |
|                                                         |                                                                                |

#### 2. Enter in your password

| PayPal                                                                                             | <sup>`</sup> ₩ \$1.00 USD |  |
|----------------------------------------------------------------------------------------------------|---------------------------|--|
| Pay with Pay                                                                                       | /Pal                      |  |
| With a PayPal account, you're eligible for free return<br>shipping, Purchase Protection, and more. |                           |  |
| allisondskinner@gmail.com Change                                                                   |                           |  |
|                                                                                                    | Show                      |  |
| Forgot password?                                                                                   |                           |  |
| Stay logged in for faster purch                                                                    | nases 🥐                   |  |
| Log In                                                                                             |                           |  |
| or                                                                                                 |                           |  |
| Create an Account                                                                                  |                           |  |
|                                                                                                    |                           |  |
| Cancel and return to KITTYFLEWELLING.COM                                                           |                           |  |

#### 3. Select your payment method and click CONTINUE

KITTYFLEWELLING.COM

| PayPal                                  | ₩ \$50 USD ∨   |                                                                         |
|-----------------------------------------|----------------|-------------------------------------------------------------------------|
| Hi, Allison!                            |                |                                                                         |
| Choose a way to pay                     |                |                                                                         |
|                                         |                |                                                                         |
| 0                                       |                | PayPal is the safer, easier                                             |
| 0                                       | K              | way to pay                                                              |
| 0                                       |                | No matter where you shop, we keep your<br>financial information secure. |
| 0                                       | cho            | ose your desired payment method                                         |
| 0                                       | for some tilt. |                                                                         |
| + Add a debit or credit card            |                |                                                                         |
| or                                      |                |                                                                         |
| PayPal<br>CREDIT                        | Apply now      |                                                                         |
| Limited time!                           |                |                                                                         |
| Get \$10 off your purchase of \$1.00    |                |                                                                         |
| with PayPal Credit.                     |                |                                                                         |
| Subject to credit approval. See terms   |                | Click Continue                                                          |
| Continue                                |                |                                                                         |
| ancel and return to KITTYFLEWELLING.COM |                | Policies Terms Privacy Feedback © 1999 - 2020 🕯                         |

- 4. Click 'Agree & Subscribe'
- 1. This is when you will be charged.

#### KITTYFLEWELLING.COM

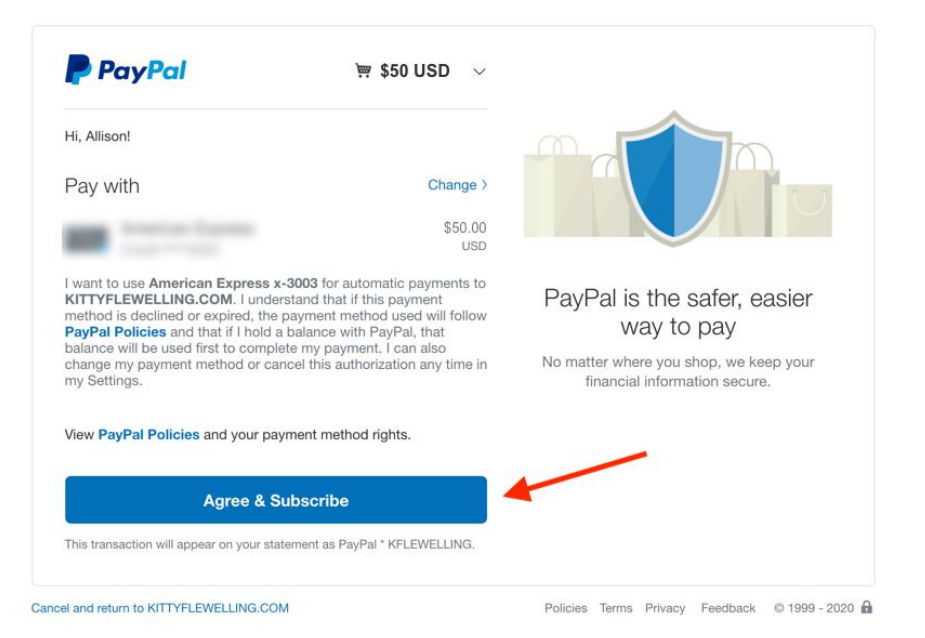

5. You then will be redirected back to yoga.kittyflewelling.com.

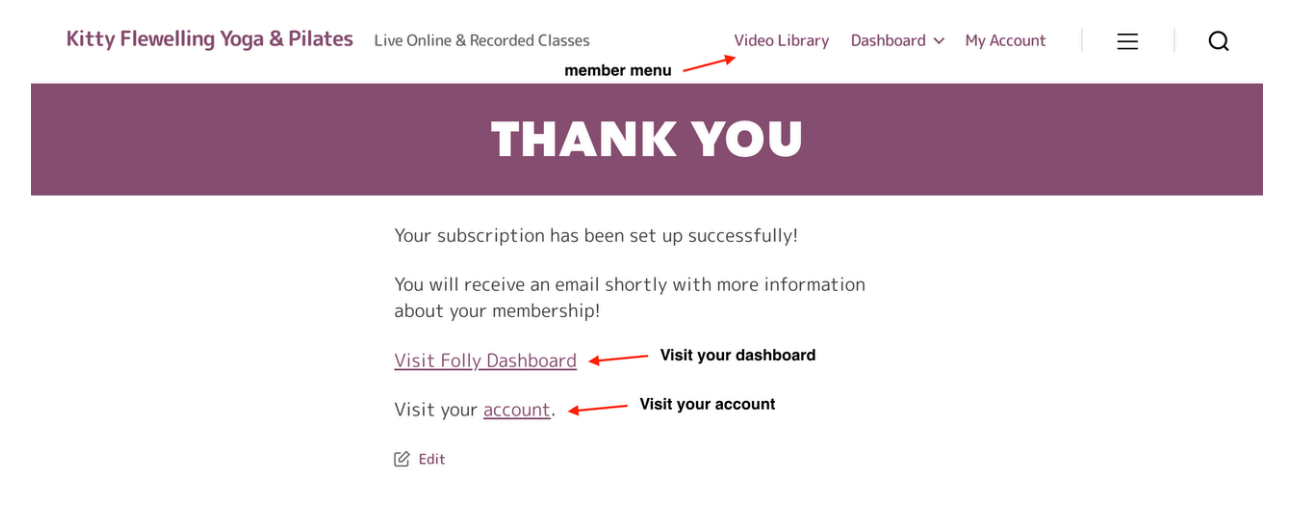

## You have successfully signed up and paid for a yoga membership with me, Kitty

### Flewelling!

You can now explore your member dashboard, account or video library. Join me in a class this week!

When you want to log back in go to https://yoga.kittyflewelling.com/login/